## Questions after you leave? Need to schedule a visit? Use myUPMC to stay connected with your child's doctor.

If you already have your own myUPMC account, follow these steps:

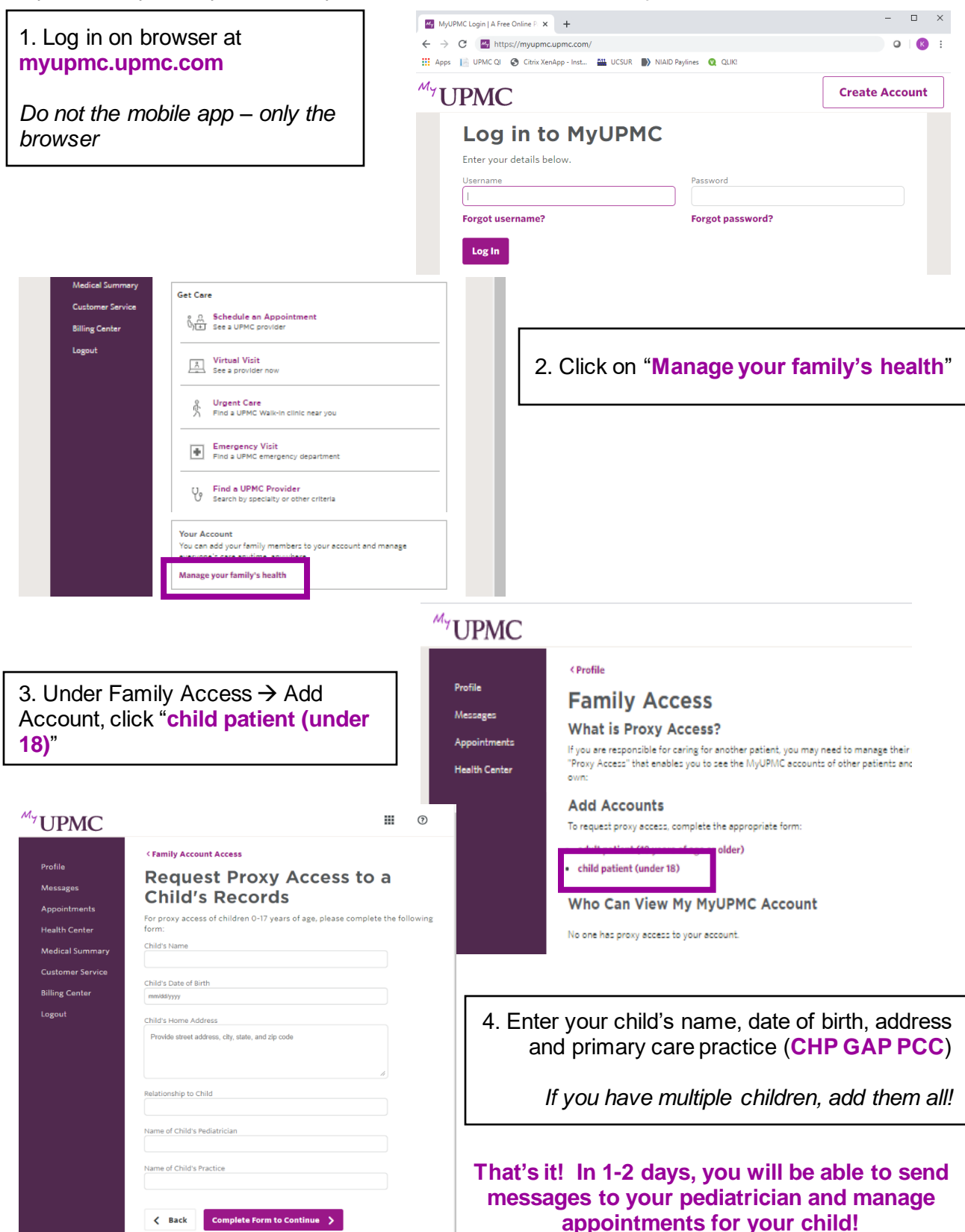

If you **don't already have your own myUPMC account**, you can request an account through your doctor, your child's doctor, or online:

| 1. Click "Create Account"                                                                                                    | Image: MyUPMC: A Free Online Patient       x       +       -       □         ← → C       Image: myupmcupmccom       Q       ☆       ○       Image: Solution Solution Solutita Solutita Solution Solution Solution Solution Solut |                                                                                                    |
|----------------------------------------------------------------------------------------------------|----------------------------------------------------------------------------------------------------|----------------------------------------------------------------------------------------------------|
|                                                                                                    |                                                                                                    | Log In Create Account                                                                                                    |
| Let's get started Tell us about yourself. First name  Last name  Date of birth mm/dd/yyyy Last 4 digits of SSN  Mobile phone  C                                                                                                    | Middle name (optional) Sex Male Female Home phone (optional)                                                                                                    | 2. <b>Complete form</b><br>Your doctor or your child's doctor<br>can provide an "access code" but this<br>is not necessary to create an<br>account. |
| The email address you provide will be used to notify yo<br>Please be aware that if this is a shared email address, o<br>view those notifications or health information, especial<br>have a shared email address and complete this sign up<br>comfortable with receiving health-related notifications<br>If you have an access code, enter it below. An access<br>Access Code | u of secure communications related to your health.<br>ther parties who share your account could potentially<br>ly if you elect to share your account password. If you<br>process, you are acknowledging that you are<br>via this shared email address.<br><b>code is not required to create a MyUPMC account.</b>                                                                                                    | 3. Once your account is active,<br>follow the steps on the other side<br>to add your child!                                                         |

If you need help, ask your doctor or your child's doctor or call the myUPMC Support Line at 1-866-884-8579.

Why link your child to your account on myUPMC?

- Send messages to your child's pediatrician
- Ask for appointments and refills for your child
- Access your child's shot records and growth charts
- Access virtual video visits with your child's pediatrician